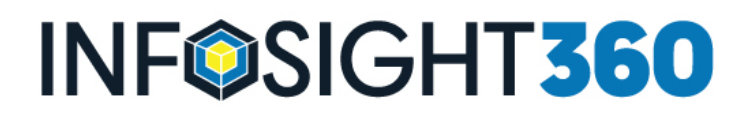

# Manage and Format Bulleted and Numbered Lists

## Add Numbered or Bulleted List Formatting:

- 1. Highlight the text for the list.
- 2. Click either the numbered or bulleted list icon in the Toolbar. Separate list items will be created for each new paragraph.

| 💿 Source 🛛 S                                                                                             | ource                                                                                                    | p c p                                                                                   | ₽ 1 ~~                                                                                        |                                                                                                |                                                                                                    |
|----------------------------------------------------------------------------------------------------|----------------------------------------------------------------------------------------------------|-----------------------------------------------------------------------------------------|-----------------------------------------------------------------------------------------------|------------------------------------------------------------------------------------------------|----------------------------------------------------------------------------------------------------|
| B I U 4                                                                                                  | . X <sub>2</sub> X <sup>2</sup>   □3 1 =                                                                                       | E 0 0                                                                                   | )) ≣ Ξ                                                                                        | I I % %                                                                                        | 🖬 Ω 💿 🗏 🗐 🍕                                                                                                    |
| Font •                                                                                                   | 12 • 📰• 🛄•                                                                                                    | 55 30 Z                                                                                 | om - 🦓 aa                                                                                     | AA Aa                                                                                          | X & X X & K                                                                                                    |
|                                                                                                    |                                                                                                    |                                                                                         |                                                                                               |                                                                                                |                                                                                                    |
| eneral Policy Stat                                                                                       | ment:                                                                                                    |                                                                                         |                                                                                               |                                                                                                |                                                                                                    |
| eneral Policy Stat<br>he Board of Direct<br>ill monitor control                                          | ment:<br>rs delegates authority and re<br>nd compliance by approvin                                                            | esponsibility to ma<br>1g cash limits and r                                             | agement for develop<br>viewing surprise casl                                                  | ing safe and sound pr<br>a counts, independent                                                 | ocedures for the control of cash. The Board r<br>audits, and Supervisory Committee and regu                                                                                                    |
| eneral Policy Stat<br>he Board of Direct<br>ill monitor control<br>he cash policy prov                   | ment:<br>rs delegates authority and re<br>nd compliance by approvin<br>des a broad framework for :                             | esponsibility to ma<br>ng cash limits and r<br>management to fol                        | agement for develop<br>viewing surprise cash<br>w in formulating an                           | ing safe and sound pr<br>a counts, independent<br>d implementing prude                         | occedures for the control of cash. The Board r<br>a audits, and Supervisory Committee and regu<br>ent procedures and will comply with surety b                                                 |
| eneral Policy Stat<br>he Board of Direct<br>ill monitor control<br>he cash policy prov<br>ASH LIMITS. Th | ment:<br>rs delegates authority and re<br>nd compliance by approvin<br>des a broad framework for :<br>Board expects [[CUname]] | esponsibility to ma<br>1g cash limits and r<br>management to fol<br>] (Credit Union) to | agement for develop<br>viewing surprise cash<br>ow in formulating an<br>operate within insura | ing safe and sound pr<br>a counts, independent<br>d implementing prud-<br>ice and approved cas | rocedures for the control of cash. The Board r<br>t audits, and Supervisory Committee and regu<br>ent procedures and will comply with surety b<br>h limits. However, the Board recognizes that |

## To remove numbered or bulleted list formatting:

- 1. Highlight the list items to be returned to paragraph format.
- 2. Click the numbered list or bulleted list icon in the Toolbar. The text will return to paragraph format. Some extra spacing may need to be removed between lines.

#### Add New Items to an Existing Numbered or Bulleted List:

1. Place your cursor at the end of the previous item within the existing numbered list, then press the ENTER key, which will create a new item in the numbered list.

Note: At this point the new item may not yet be in the correct position or may not yet have the correct numbering style or spacing. This is OK.

- 2. Add the text for the new item.
- 3. To move an item to the correct position:
  - a. Highlight the text
  - b. Click the "Increase Indent" icon to move the item to the right or the "Decrease Indent" icon to move the item to left.

Note: "Decrease Indent" can be used more than once if you are several levels deep in the sub-list and the item needs to move more than one position to the left.

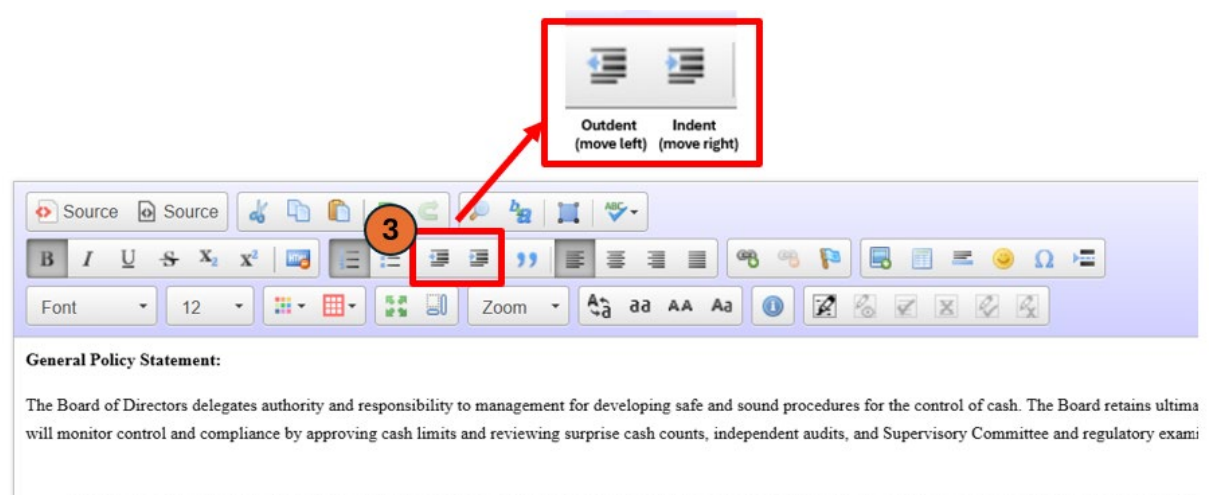

1. The cash policy provides a broad framework for management to follow in formulating and implementing prudent procedures and will comply with surety bond 2. CASH LIMITS. The Board expects [[CUname]] (Credit Union) to operate within insurance and approved cash limits. However, the Board recognizes that seas

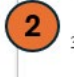

CASH LIMITS. The Board expects [[CUname]] (Credit Union) to operate within insurance and approved cash limits. However, the Board recognizes that seas cases, management must formally document and submit to the Board reasons for deviations and associated insurance adjustments, as needed.
Total Cash. Total cash shall be kept at a minimum. If cash levels exceed [[2120-1]] % of the total asset portfolio, management should take immediate steps to in

5. Total Cash. Total cash shall be kept at a minimum. If cash levels exceed [[2120-1]] % of the total asset portfolio, management should take immediate steps to deviation from the policy, management should submit a report to the Board supporting additional cash needs.

4. Vault Cash. Vault cash should not exceed \$[[2120-2]].

# Change the Number or Bullet Style

1. Highlight any list item, right-click on the highlighted text, and choose "Numbered List Properties" or "Bulleted List Properties."

| 1. Single lock combination                           | à | Cut                | Ctrl+X | loyees, with no one employee knowing, or having                                             |
|------------------------------------------------------|---|--------------------|--------|---------------------------------------------------------------------------------------------|
| access to, the complete e                            | 6 | Сору               | Ctrl+C |                                                                                             |
| 2. There must be two locks                           | 1 | Paste              | Ctrl+V | ism (for locks operated by keys), with keys being                                           |
| split between employees<br>should be installed so th | Ξ | Numbered List Prop | erties | If a safe deposit box is used, a new guard lock<br>used as one of the keys to open the box. |

2. A dialog box will open. Click the "Type" dropdown list to choose the number or bullet style to apply. For numbered lists there is an additional option to choose the starting number for the list.

|            |                                       | 1        |
|------------|---------------------------------------|----------|
| Start      | Туре 2                                |          |
| 1          | <not set=""></not>                    | ~        |
|            | <not set=""></not>                    | <b>1</b> |
|            | Lower Roman (i, ii, iii, iv, v, etc.) | n Iti    |
|            | Upper Roman (I, II, III, IV, V, etc.) | 21       |
|            | Lower Alpha (a, b, c, d, e, etc.)     |          |
|            | Upper Alpha (A, B, C, D, E, etc.)     |          |
| BILITY, Ke | Decimal (1, 2, 3, etc.)               | to spe   |

3. Click "OK" to apply the selected style to the sub-list.

## **Double-Space Items in a Numbered List**

Numbered or bulleted lists in the model content are typically double-spaced for readability. However, by default, the system will single-space each item in a numbered or bulleted list.

Note: It is recommended to take care of spacing as the last step, after all list items are added, positioned correctly, and the preferred style applied.

- 1. Place your cursor at the end of the first item that is single spaced. Hold the SHIFT key as you press ENTER (SHIFT+ENTER). This will drop the cursor down one line without creating a new item in the list, effectively creating a double space.
- 2. Use the space bar to add a "space" in the newly created line break. Some printers will not recognize the SHIFT+ENTER code and will remove double-spacing during printing. The "space" character acts as a placeholder, keeping the double space intact.